# **Rendiciones de Cajas Chicas y Movilidad**

### Para titulares de la Caja y responsables de carga

- El titular de la Caja Chica puede cargar rendiciones siempre.
- Se puede delegar la carga de rendiciones a otro agente desde gestionar cajas chicas.
- Los agentes que tienen delegada la carga de una caja chica lo pueden hacer también.
- No se puede carga una rendición si la caja no tiene asignada una cuenta de depósito.
- Es obligatorio cargar los folios de la rendición digitalizados en el sistema-

### Acceso a la Carga de Rendiciones

Para acceder a la carga de rendiciones de las cajas chicas asignadas se puede hacer de dos maneras

- 1. A través del menú de OMBÚ: Trámites > Cajas Chicas y Movilidad > Rendiciones de Cajas Chicas y Movilidad
- 2. Por medio de los íconos del sistema se la siguiente manera:

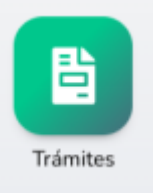

1. Primero hacer click en la sección Trámites

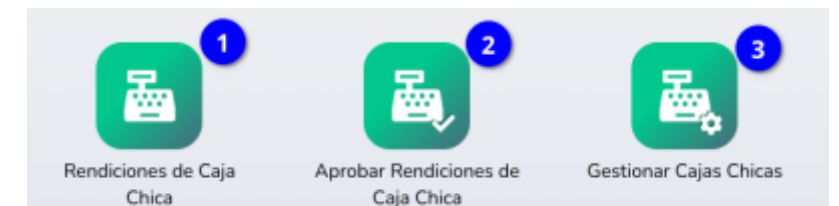

2. Luego seleccionar el icono Rendiciones de Cajas Chicas y Movilidad (2)

#### Problemas de acceso

Si al ingresar al sistema Ombú estas opciones no están disponibles es porque No es titular de una caja chica y No esta asignado como responsable de carga.

En este caso si usted es reponsable de carga o titular de una caja chica deberia hacer lo siguiente:

- 1. Si es Titular de la caja pero no tiene las opciones de gestionar Cajas Chicas:
  - 1. Salga del sistema Ombú 🚬 y cierre todas las ventanas, luego vuelva a ingresar al sistema para controlar que todavía no tenga acceso
  - 2. Si todavía no tiene acceso debe contactarse con el departamento contable informando la situación.
- 2. Si es responsable de carga de una caja chica pero no tiene las opciones de cargar rendiciones:
  - 1. Salga del sistema Ombú 🔛 y cierre todas las ventanas, luego vuelva a ingresar al sistema para controlar que todavía no tenga acceso
  - Si todavía no tiene acceso debe contactarse con el Titular de la caja chica quien puede asignarle los premisos desde Gestionar Cajas Chicas.

### Listado de Rendiciones

Una ves seleccionada la opción se entra a un listado donde se ven las rendiciones pendientes para continuar una carga o el botón de "Nueva Rendición de Caja Chica y Movilidad" desde donde se crea una nueva rendición

| Rendicione <sup>s</sup> de Caja Chica y Movilidad                                        |                                                            |                           |                                      | 1 To Nueva Rendición de Caja Chica y Movilidad |                                                                |                       |
|------------------------------------------------------------------------------------------|------------------------------------------------------------|---------------------------|--------------------------------------|------------------------------------------------|----------------------------------------------------------------|-----------------------|
| MOSTRAR FILTROS ESTADO: CARGA, CARGA FINALIZADA, OBSERVADA Y RECHAZADA CAJA CHICA: TODAS |                                                            |                           |                                      |                                                |                                                                |                       |
| Total Registros: 1                                                                       | X                                                          |                           |                                      |                                                |                                                                |                       |
| CÓDIGO                                                                                   | CAJA CHICA                                                 | NRO. RENDICIÓN            | RESPONSABLE                          | MONTOS                                         | ESTADO                                                         | ACCIÓN                |
| 00009251                                                                                 | Departamento Genérico<br>Común - Nro: 300117 ( \$31000.00) | 01<br>FECHA<br>30/08/2022 | Juan Perez<br>OPERADOR<br>Juan Perez | PRESENTADO<br>60215,50<br>APROBADO<br>59804,80 | Observada<br>COMPROBANTES FÍSICOS<br>Pendiente de Presentación | <ul> <li>2</li> </ul> |
| Total Registros: 1                                                                       |                                                            |                           |                                      |                                                |                                                                |                       |

## Formulario de Carga

Datos de la Caja y rendición

Al infresar

From: https://manuales.docker2.mpfciudad.gob.ar/ - Manuales

Permanent link: https://manuales.docker2.mpfciudad.gob.ar/rendiciones\_de\_caja\_chica?rev=1663615395

Last update: 2022/09/19 16:23

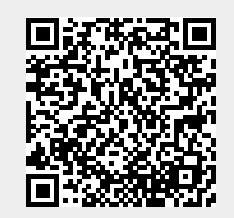